| Подп. и дата |  |
|--------------|--|
| Инв. № дубл. |  |
| Взам. инв. № |  |
| Подп. и дата |  |
| Инв. № подл. |  |

Γ

Модуль удаленного управления щитовыми электроизмерительными приборами серии Щ02П платформы промышленного интернета вещей «IIoT.Istok» Руководство пользователя

Листов 12

# СОДЕРЖАНИЕ

| 1. Описание Модуля                     | 3  |
|----------------------------------------|----|
| 1.1. Назначение и область применения   | 3  |
| 2. Работа в Модуле                     | 4  |
| 2.1. Вход в систему                    | 4  |
| 2.2. Доступ и использование приложения | 5  |
| 2.2.1. Главное окно                    | 5  |
| 2.2.2. Протоколы                       | 6  |
| 2.2.3. Приборы учета                   | 9  |
| 2.2.4. GW Instek                       | 10 |
| 2.2.5. Keysight                        | 11 |

## 1. ОПИСАНИЕ МОДУЛЯ

#### 1.1. Назначение и область применения

Модуль удаленного управления щитовыми электроизмерительными приборами серии Щ02П платформы промышленного интернета вещей «IIoT.Istok» – динамическое приложение платформы IIoT.Istok, содержит набор инструментов для обеспечения удаленного мониторинга и диагностики щитовых приборов серии Щ02П с возможностью программирования параметров в составе стендового оборудования.

Область применения – построение цифрового производства и обеспечения выполнения задач, повышающих эффективность работы и эксплуатации оборудования предприятия. Позволяет увеличить показатели бесперебойной работы, предотвратить выход оборудования из строя и уменьшить время простоя.

Функциональные возможности – сбор в режиме реального времени и хранение информации, удаленное управление щитовыми цифровыми электроизмерительными приборами Щ02П, аналитика полученной информации, формирование отчетов, определение и выявление возможных поломок и сбоев, своевременное определение причин сбоев и неисправностей, обеспечение сервисной службы ремонтной и эксплуатационной документацией.

# 2. РАБОТА В МОДУЛЕ

### 2.1. Вход в систему

После запуска платформы IIoT.Istok открывается окно авторизации, где в поле «Имя пользователя» необходимо ввести наименование учетной записи (рис. 1). Пароль для входа в модуль IIoT.Istok предоставляется администратором платформы

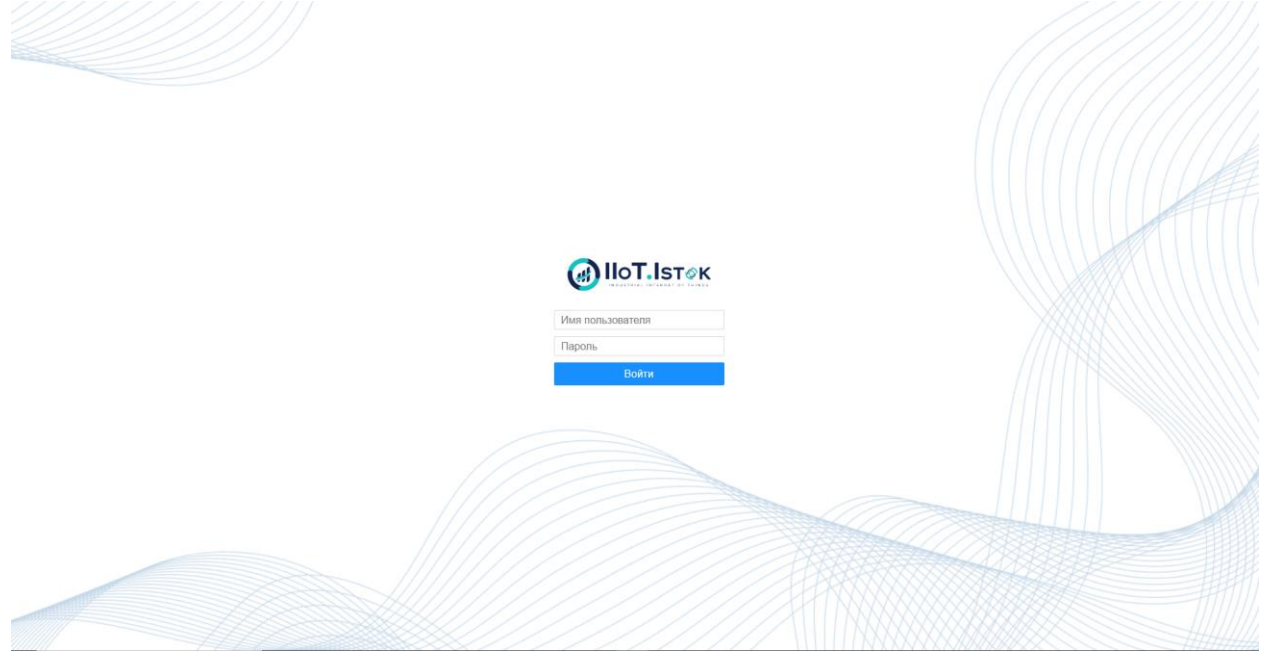

Рисунок 1 – Окно авторизации в платформе IIoT.Istok

После пройденной авторизации отобразится стартовая страница учётной записи пользователя с перечнем тех приложений, куда предоставлен доступ администратором платформы (рис. 2).

| @IIoT.Isт⊗к                                                   |            |             |
|---------------------------------------------------------------|------------|-------------|
| 🖌 › Домашняя страница                                         |            |             |
| Мои приложения                                                |            |             |
| Модуль удаленного<br>управления Що2П<br>Мои организации и нас | тройки     |             |
|                                                               |            |             |
| им Шокина"                                                    | приложений |             |
|                                                               |            |             |
| IIoT Platform 2025                                            | •••••      | 🗙 Настройки |

Рисунок 2 – Стартовая страница учётной записи пользователя платформы

### 2.2. Доступ и использование приложения

#### 2.2.1. Главное окно

На стартовой странице (см. рис. 1) запустить приложение «Модуль удаленного управления Щ02П», откроется главное окно программы (см. рис. ).

| Укажите количество команд: 1 v<br>Укажите прибор: Gw Instek v |                                                |                                |                              |                                              | Сохраненные команды:<br> |
|---------------------------------------------------------------|------------------------------------------------|--------------------------------|------------------------------|----------------------------------------------|--------------------------|
|                                                               |                                                | Выберите г                     | приложение                   |                                              |                          |
|                                                               | Our Instali                                    | Kaunisht                       |                              | Destrugen                                    |                          |
|                                                               | GW INSTEK<br>Источник питания постоянного тока | Keysignt<br>Waveform generator | приооры учета<br>щолп - щогп | Протоколы<br>Протоколы измерений и испытаний |                          |
| Сохранить Выполнить                                           |                                                |                                |                              |                                              |                          |

Рисунок 3 – Главное окно программы

Для работы в главном окне можно выбрать:

1) Протоколы — для автоматизированной подготовки протоколов (электрических измерений параметров, приемо-сдаточных испытаний и др.) с использованием данных со стендов при мониторинге стадий технологических процессов производства. Типовая схема стенда приведена на рисунке 4.

2) Приборы учета – для контроля, настройки измерительных приборов серии Щ02П.

3) Gw Instek, Keysight – для контроля и программирования подключенных измерительных приборов, локальных устройств, источников питания или генераторов в составе стендов с помощью web-интерфейса без взаимодействия непосредственно с приборами.

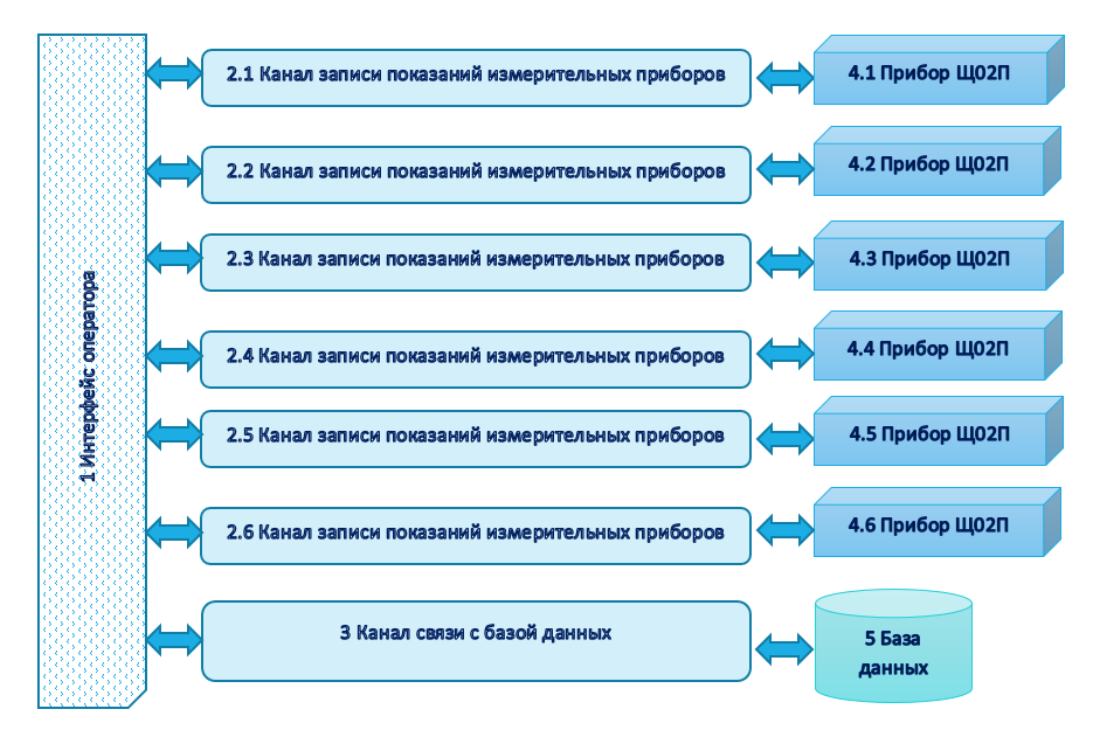

Рисунок 4 – Схема стенда контроля технологического процесса

### 2.2.2. Протоколы

На рисунке 5 представлено окно выбора протокола. Оператор выбирает требуемый протокол в соответствии с технологическим процессом.

| Выберите протокол                                                  |                                                                               |                                                                     |  |  |  |  |  |  |  |  |  |
|--------------------------------------------------------------------|-------------------------------------------------------------------------------|---------------------------------------------------------------------|--|--|--|--|--|--|--|--|--|
| Протокол<br>Измерений электрических<br>параметров<br>Блок:<br>1.05 | Протокол<br>Измерений электрических<br>параметров<br>Блок:<br>1.05Э           | Протокол<br>Измерений электрических<br>параметров<br>Блок:<br>1.05M |  |  |  |  |  |  |  |  |  |
| Протокол<br>Измерений электрических<br>параметров<br>Блок:<br>05М  | <sup>Протокол</sup><br>Измерений электрических<br>параметров<br>Блок:<br>1.14 | Протокол<br><b>Приемо-сдаточных испытаний</b><br>Блок:<br>1.14M     |  |  |  |  |  |  |  |  |  |
| Протокол<br>Приемо-сдаточных испытаний<br>ВВИП<br>Блок:<br>05М     | <sup>Протокол</sup><br><b>Приемо-сдаточных испытаний</b><br>Блок:<br>1.05     | Протокол<br><b>Приемо-сдаточных испытаний</b><br>Блок:<br>1.05Э     |  |  |  |  |  |  |  |  |  |
| Протокол<br>Приемо-сдаточных испытаний<br>Блок:<br>1.05М           |                                                                               |                                                                     |  |  |  |  |  |  |  |  |  |

Рисунок 5 – Выбор протокола

|                                          | Протокол | ľ         |
|------------------------------------------|----------|-----------|
|                                          |          |           |
|                                          |          |           |
|                                          |          |           |
|                                          |          |           |
| Departures                               |          |           |
| Редактирование                           |          |           |
|                                          |          |           |
|                                          |          |           |
| дата составления протокола<br>13.05.2025 |          |           |
|                                          |          |           |
| Вид испытания *                          |          |           |
| Коэффициент передачи ФНЧ *               |          |           |
|                                          |          |           |
| Полоса анализа *                         |          |           |
|                                          |          | СОХРАНИТЬ |
|                                          |          |           |

# На рисунке 6 представлено окно настройки протокола.

#### Рисунок 6 – Настройка протокола

На рисунке 7 представлено окно web-интерфейс оператора, управляющего стадиями технологического процесса, для отслеживания и контроля параметров.

|                                       |                                                |                              |                                                                 | П      | роток   | ол №_                             |                              | _       |                 |           |
|---------------------------------------|------------------------------------------------|------------------------------|-----------------------------------------------------------------|--------|---------|-----------------------------------|------------------------------|---------|-----------------|-----------|
| Назад                                 | ИЗ                                             | мере                         | ний э                                                           | тектрі | ических | параме                            | тров б                       | лока 1. | 05M №           |           |
|                                       | Вид испыта                                     | ния                          |                                                                 |        |         |                                   |                              |         |                 |           |
|                                       | 1. Канал «Н                                    | l»                           |                                                                 |        |         |                                   |                              |         |                 |           |
|                                       | Uur B                                          |                              | lur A                                                           |        | Ue B    | lu A                              | Unlu                         | • B     | lo <sup>1</sup> |           |
|                                       | 33.6                                           |                              | ,                                                               |        | 1.5     |                                   | 81                           | )       |                 |           |
| • • • • • • • • • • • • • • • • • • • | 33,6                                           |                              |                                                                 |        | 1,95    |                                   | 11                           | 0       |                 |           |
|                                       | 24,5                                           |                              |                                                                 |        | 1,95    |                                   | 11                           | 0       |                 |           |
|                                       | 24,5                                           |                              |                                                                 |        | 1,5     |                                   | 8                            | )       |                 |           |
|                                       | 2. Канал «А                                    | λK»                          |                                                                 |        |         |                                   |                              |         |                 |           |
|                                       | Uax, B                                         | Іак, А                       | Ua, B                                                           | la, MA | Uкол, В | Ікол, мА                          | UM, B                        | IM, MA  | Исм, В          | ICM, MP   |
|                                       | 59                                             |                              |                                                                 | 35     |         | 35                                |                              | 20      |                 | 0         |
|                                       | 59                                             |                              |                                                                 | 110    |         | 110                               |                              | 55      |                 | 4         |
| • K • • K                             | 59                                             |                              |                                                                 | 110    |         | 120                               |                              | 70      |                 | 4         |
|                                       | 54                                             |                              |                                                                 | 25     |         | 25                                |                              | 20      |                 |           |
|                                       | 49                                             |                              |                                                                 | 110    |         | 110                               |                              | 55      |                 | 4         |
|                                       | 49                                             |                              |                                                                 | 35     |         | 35                                |                              | 20      |                 | 0         |
| •x •x                                 | 68                                             |                              |                                                                 | 0      |         | 0                                 |                              | 0       |                 | 0         |
|                                       | XX<br>5. Шумы и<br><sub>Парам</sub>            | мс<br>пульсаі<br>етры раздел | ции                                                             | икости | Kc      | Диапазон ча<br>юффициент пере     | стот, кГц<br>цачи по накал   | γ       | 5-20 20-11      | 10 100-42 |
|                                       |                                                |                              |                                                                 |        | Kow     | фициент переда<br>рэффициент пере | чи по смещен<br>дачи по анод | ию<br>( |                 |           |
|                                       |                                                |                              |                                                                 |        |         |                                   |                              |         |                 |           |
|                                       | Полоса ус                                      | илителя                      |                                                                 | Гц     |         |                                   |                              |         |                 |           |
|                                       | Полоса ус                                      | илителя                      | <br>Б, кГц                                                      | _Гц    | 5       |                                   | 420                          |         | 1 rap 2 r       | ap 3 ra   |
|                                       | Полоса уст<br>Канал                            | илителя                      | F, KFU,<br>U, MBtd                                              | _Гц    | 5       |                                   | 420                          |         | 1 rap 2 r       | ap 3 n    |
|                                       | Полоса ус<br>Канал<br>Анод                     | илителя                      | F, кГц<br>U, м8td<br>б, отн. ед                                 | Гц     | 5       |                                   | 420                          |         | 1 rap 2 r       | ap 3 r    |
|                                       | Полоса ус<br>Канал<br>Анод                     | илителя                      | F, кГц<br>U, мBtd<br>б, отн. ед<br>U, мB                        | _Гц    | 5       |                                   | 420                          |         | 1 rap 2 r       | ap 3 i    |
|                                       | Полоса ус<br>Канал<br>Анод<br>Смещении         | илителя                      | Г, кГц<br>U, м8td<br>δ, отн. ед<br>U, м8<br>δ, отн. ед          | Гц     | 5       |                                   | 420                          |         | 1 rap 2 r       | ap 31     |
|                                       | Полоса ус<br>Канал<br>Анод<br>Смещени<br>Начал | илителя<br>•                 | F, xГц<br>U, мBtd<br>δ, отн. ед<br>U, мB<br>δ, отн. ед<br>U, мB | Гц     | 5       |                                   | 420                          |         | 1 rap 2 r       | ap 3 i    |

Рисунок 7 – Вид окна контроля параметров с измерительных приборов и протоколом измерений электрических параметров

Работа оператора в web-интерфейсе обеспечивает автоматизированную подготовку и заполнение протоколов испытаний по утвержденной форме.

С помощью кнопки «Экспорт в PDF» также можно направить на печать результирующий протокол (см. рис. 8).

| https | $https://iot-istak.istak.ad/Winnam/views/pages/app/dynamic/dgw.j \\ https://iot-istak.istak.ad/Winnam/views/pages/app/dynamic/dgw.j$ |                  |                                                |                           |                      |                                                                       |                                                                  |                          | 1           | Печать 1               | лист бума | аги                    |        |   |
|-------|----------------------------------------------------------------------------------------------------|------------------|------------------------------------------------|---------------------------|----------------------|-----------------------------------------------------------------------|------------------------------------------------------------------|--------------------------|-------------|------------------------|-----------|------------------------|--------|---|
| L     |                                                                                                    | <b>H</b> 3M      | ерений                                         | І<br>электр               | Іротоко<br>нческих п | л №<br>араметроя                                                      |                                                                  | .05M N                   | 2           |                        | l         | Получатель             |        | ^ |
|       | Пер; эслитан                                                                                                    | -                |                                                |                           |                      |                                                                       |                                                                  |                          |             |                        | II.       | PRINTSERVER.istok.ad   | d\∨    |   |
|       | 1. Kanat «H                                                                                                    | b+               |                                                |                           |                      |                                                                       | 110.44                                                           |                          | to be       |                        | II.       | Число копий            |        |   |
| L     | 18,6<br>18,6<br>24,5<br>24,5                                                                                                    |                  |                                                |                           | 1,5<br>1,95<br>1,95  |                                                                       | 80<br>100<br>100<br>80                                           |                          |             |                        | l         | 1 🗘                    |        |   |
|       | 2. Канал «А                                                                                                    | iKo              |                                                |                           |                      |                                                                       |                                                                  |                          |             |                        | II.       | Ориентация             |        |   |
| L     | 1316, R<br>58<br>58<br>58                                                                                                    | lan, A           | 194, B                                         | 6, 64<br>35<br>130<br>130 | Dean, B              | 800, 80<br>85<br>110<br>120                                           | Uw, R                                                            | 16, 68<br>20<br>55<br>30 | LICM, B     | ісы, ыА<br>D<br>4<br>4 | l         | 🗅 Книжная 🗅 Альбомн    | ная    |   |
|       | 54                                                                                                    |                  |                                                | 35                        |                      | 85<br>110                                                             |                                                                  | 20                       |             | 4                      | II.       | Страницы               |        |   |
|       | ia<br>3. Brez                                                                                                    | D POTORIA        | NOT IN                                         | D                         |                      | a                                                                     |                                                                  | o<br>4. Bocau            | eman in XX  | 0<br>0<br>( 142        | I.        | Все                    | ~      |   |
|       | 5. Шумы н                                                                                                    | пульсаци         | 4                                              |                           |                      |                                                                       |                                                                  |                          |             |                        | I.        | Претовой режим         |        |   |
|       | fajo                                                                                                    | witijinu pa tişt | artetanoji e                                   | WHOCT W                   | Ra<br>Kate<br>R      | Диальнон ча<br>оффекциент переу<br>ффекциент переу<br>оффекциент пере | стит, в Га,<br>дачи по накалу<br>на по смещение<br>дачи по аноду |                          | 5-20 30-100 | 930-420                | l         | Чёрно-белый            | ~      |   |
|       | Полоса уси                                                                                                    | INTERN           | 6.4%                                           | Гщ                        |                      |                                                                       | 410                                                              | 1                        | imp żnaj    | р ігар                 | I.        |                        |        |   |
|       | Лица,<br>Спанция                                                                                                    | units            | U, witst<br>S, one. eg<br>U, wit<br>S, one. eg |                           |                      |                                                                       |                                                                  |                          |             |                        | l         | Основные настройки     | ^      |   |
|       | Hashi                                                                                                    |                  | Ц, міі<br>6, опи. ед                           |                           |                      |                                                                       |                                                                  |                          |             |                        | I.        | Размер бумаги          |        |   |
|       | Digmen a                                                                                                    | a, nposota       | NEDIS INCENT                                   | 3492                      |                      |                                                                       |                                                                  |                          |             |                        | l         | A4                     | ~      |   |
|       |                                                                                                    |                  |                                                |                           |                      |                                                                       |                                                                  |                          |             |                        | I.        | Масштаб                |        |   |
|       |                                                                                                    |                  |                                                |                           |                      |                                                                       |                                                                  |                          |             |                        | I.        | 🔘 По ширине страницы   |        |   |
|       | lml                                                                                                    |                  |                                                |                           |                      |                                                                       |                                                                  |                          |             | 13.05.3035.00.56       | I.        | 🔵 Масштаб 100 🔅        |        |   |
| Cip.  | i ni i                                                                                                    |                  |                                                |                           |                      |                                                                       |                                                                  |                          |             | 13/05/2025, 09/56      | 1         | Страниц на одном листе |        |   |
|       |                                                                                                    |                  |                                                |                           |                      |                                                                       |                                                                  |                          |             |                        |           |                        |        | ~ |
|       |                                                                                                    |                  | «                                              | <                         | 1                    | из 1                                                                  |                                                                  |                          | »           |                        |           | Печать                 | Отмена |   |

Рисунок 8 – Печать протокола

2.2.3. Приборы учета

Выходные сигналы приборов Щ02П имеют интерфейс RS-485, объединенный сигнал преобразуется типовым преобразователем в сигналы Ethernet и направляется в платформу промышленного интернета «ПоT.Istok».

На рисунке 9 представлен вид окна настройки и отслеживания измерений с приборов серии Щ02П из состава стендового оборудования.

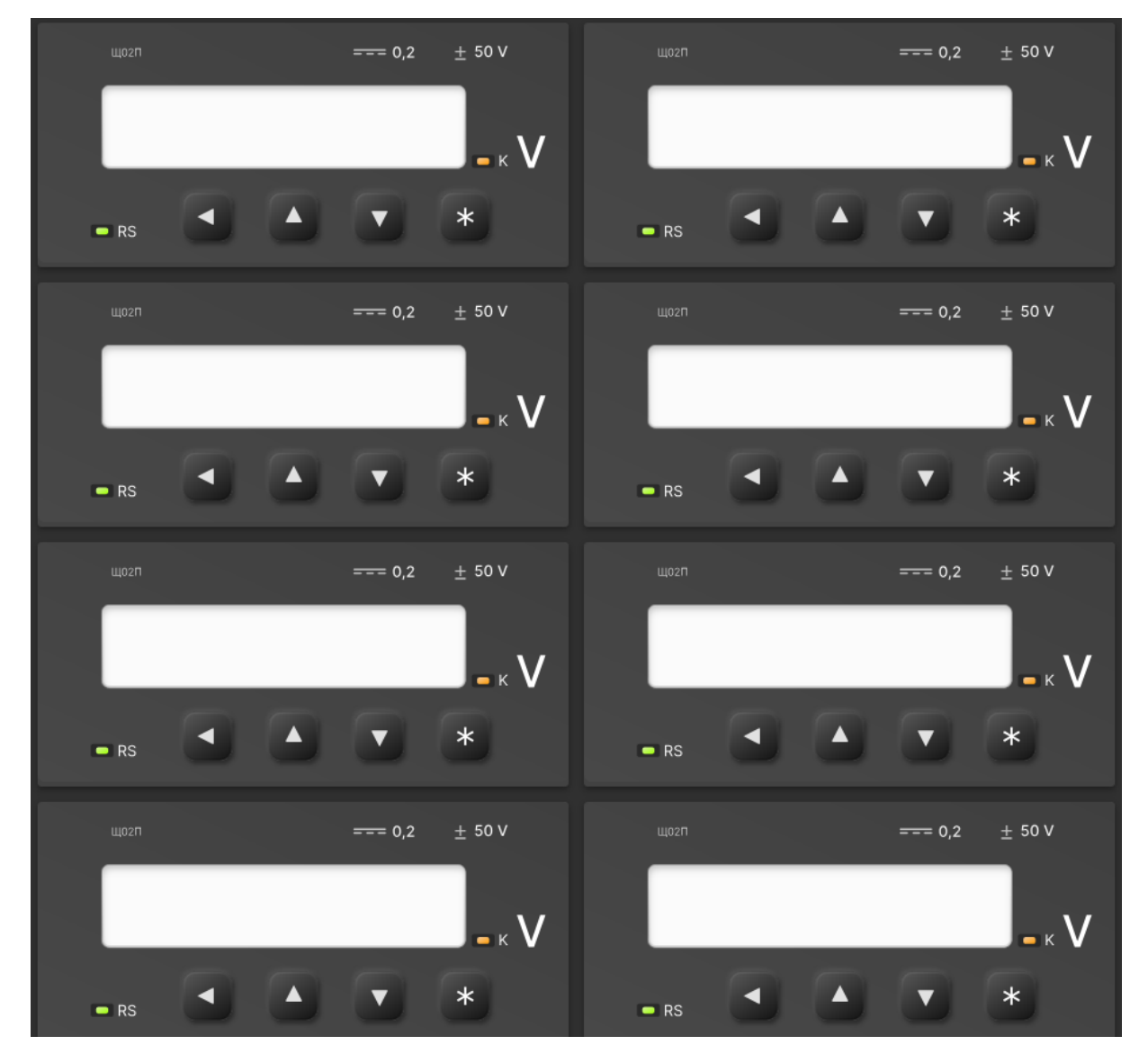

Рисунок 9 – Окно контроля параметров измерительных приборов серии Щ02П

2.2.4. GW Instek

На рисунке 10 представлен вид web-интерфейса контроля и настройки источника питания постоянного тока Gw Instek из состава стендового оборудования.

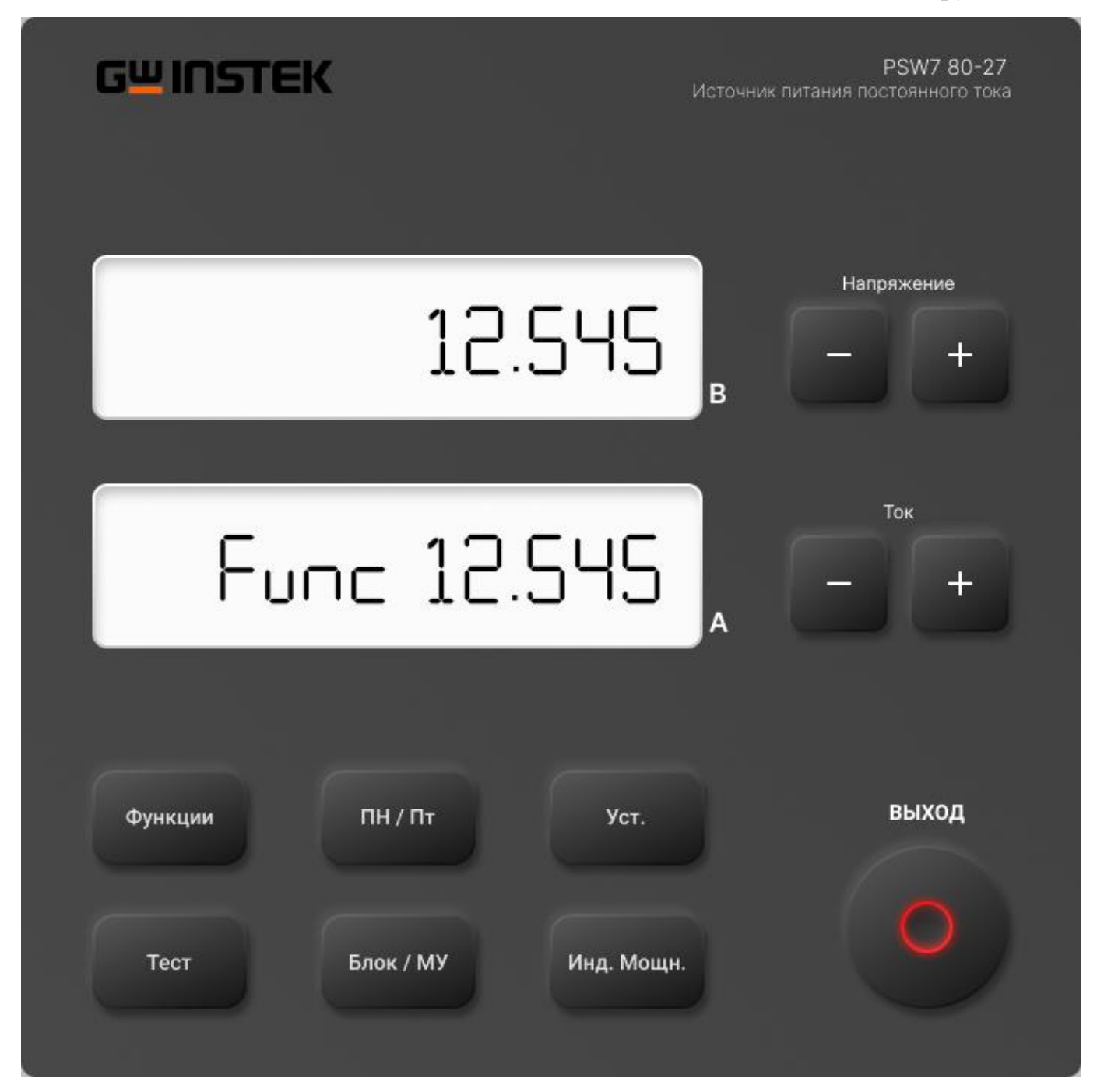

Рисунок 10 – Вид окна настройки и программирования источника питания постоянного тока Gw Instek типа PSW7 80-27

# 2.2.5. Keysight

На рисунке 11 представлен вид web-интерфейса контроля и настройки генератора сигналов Keysight 33500В из состава стендового оборудования.

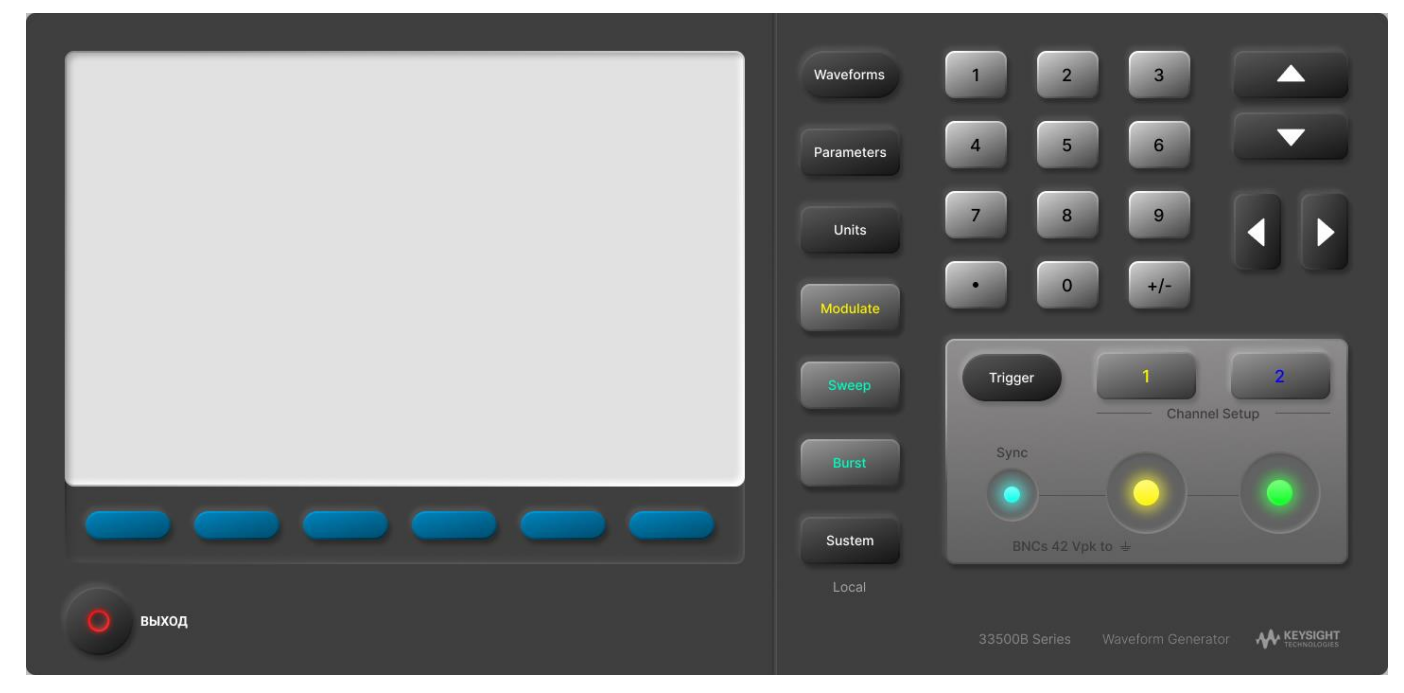

Рисунок 11 – Вид окна настройки и программирования генератора сигналов Keysight 33500В

|      | Лист регистрации изменений |                 |            |                     |                                          |                    |                                                                    |         |      |  |  |
|------|----------------------------|-----------------|------------|---------------------|------------------------------------------|--------------------|--------------------------------------------------------------------|---------|------|--|--|
|      | H                          | Іомера лис      | тов (стран | иц)                 |                                          |                    | D                                                                  |         |      |  |  |
| Изм. | изме-<br>ненных            | заме-<br>ненных | новых      | аннули-<br>рованных | Всего<br>листов<br>(страниц)<br>в докум. | Номер<br>документа | Входящии<br>номер<br>сопроводи-<br>тельного<br>документа и<br>дата | Подпись | Дата |  |  |
|      |                            |                 |            |                     |                                          |                    |                                                                    |         |      |  |  |
|      |                            |                 |            |                     |                                          |                    |                                                                    |         |      |  |  |
|      |                            |                 |            |                     |                                          |                    |                                                                    |         |      |  |  |
|      |                            |                 |            |                     |                                          |                    |                                                                    |         |      |  |  |
|      |                            |                 |            |                     |                                          |                    |                                                                    |         |      |  |  |
|      |                            |                 |            |                     |                                          |                    |                                                                    |         |      |  |  |
|      |                            |                 |            |                     |                                          |                    |                                                                    |         |      |  |  |
|      |                            |                 |            |                     |                                          |                    |                                                                    |         |      |  |  |
|      |                            |                 |            |                     |                                          |                    |                                                                    |         |      |  |  |
|      |                            |                 |            |                     |                                          |                    |                                                                    |         |      |  |  |
|      |                            |                 |            |                     |                                          |                    |                                                                    |         |      |  |  |
|      |                            |                 |            |                     |                                          |                    |                                                                    |         |      |  |  |
|      |                            |                 |            |                     |                                          |                    |                                                                    |         |      |  |  |
|      |                            |                 |            |                     |                                          |                    |                                                                    |         |      |  |  |
|      |                            |                 |            |                     |                                          |                    |                                                                    |         |      |  |  |
|      |                            |                 |            |                     |                                          |                    |                                                                    |         |      |  |  |
|      |                            |                 |            |                     |                                          |                    |                                                                    |         |      |  |  |
|      |                            |                 |            |                     |                                          |                    |                                                                    |         |      |  |  |
|      |                            |                 |            |                     |                                          |                    |                                                                    |         |      |  |  |
|      |                            |                 |            |                     |                                          |                    |                                                                    |         |      |  |  |
|      |                            |                 |            |                     |                                          |                    |                                                                    |         |      |  |  |
|      |                            |                 |            |                     |                                          |                    |                                                                    |         |      |  |  |